## Speelleermaterialen koppelen

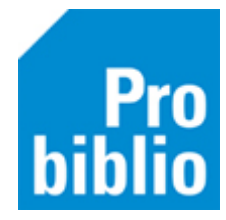

Er is in schoolWise een (beperkt) aantal speelleermaterialen ingevoerd. Het gaat hierbij vooral om puzzels, vertelplaten en spellen. Het is voor scholen mogelijk, om deze speelleermaterialen te koppelen in schoolWise.

Voordat de materialen in de schoolbibliotheek gekoppeld kunnen worden, moeten ze eerst een barcode-etiket krijgen. Bekijk hiervoor de handleiding 'barcode-etiketten printen'.

- Start de client van de school en log in met de toegangscode voor koppelen.
- Ga naar 'Exemplaren > Koppelen'. Het volgende scherm wordt geopend:

| 🖆 Koppelen                         |            |                        |   |                      |                  | - • ×              |
|------------------------------------|------------|------------------------|---|----------------------|------------------|--------------------|
| Scan Bestelnr of ISBN              | Kop        | pelen 💿 Zonder factuur |   |                      |                  |                    |
| of Zoek titel in catalogus         |            | O Met factuur          |   |                      |                  |                    |
|                                    | Leve       | erancier               | Y |                      |                  |                    |
| Titel                              |            |                        |   |                      |                  | Koppelmethode [1N] |
| Vestiging 5005 - BS De Ceder       | •          | Exem.Prijs € 0,00      |   | Factuurnr            |                  | Reset              |
| Eigenaar 5005 - BS De Ceder        | <b>v</b> 1 | Volume                 |   | Factuurprijs € 0,00  | )                |                    |
| Typering                           |            | Bijlage                |   | Leverancier          |                  |                    |
| Materiaal                          |            | Opbergnr               |   | Bestelnr             |                  |                    |
| Stat.cat                           |            | Leenrecht              |   | Budget               |                  |                    |
| Kast A16 - Natuur en Milieu        | V          | Min.Leeft              |   |                      |                  |                    |
| Leeftijd                           |            | Alg.blok               |   |                      |                  |                    |
| Taal/AVI                           |            | Res.blok               |   |                      |                  |                    |
| Plts.Opm                           |            | Ter inzage             |   |                      |                  |                    |
| Hoofdwrd                           |            | Bijz.Coll.             |   |                      |                  |                    |
| Volgnr                             |            | Bindwijze              |   |                      |                  |                    |
| Opmerking                          |            |                        |   |                      |                  |                    |
| 🗌 Toon in plaatsing 🔲 Baliemelding |            |                        |   |                      |                  |                    |
| Niet tellen als aanschaf (RCB)     |            |                        |   |                      |                  |                    |
| Barcode                            |            |                        |   | Koppel dit exemplaar | Snelkoppelen aan |                    |
| 50055000753                        |            |                        |   | Detail Exempl.       | Volgende Titel   | Quit               |

• Klik op 'Zoek titel in catalogus':

| 🖆 Koppelen            |                         |
|-----------------------|-------------------------|
| Scan Bestelnr of ISBN |                         |
| of                    | Zoek titel in catalogus |
| Titel                 |                         |

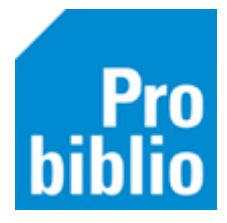

• Kies voor de zoekingang 'Titel'. Typ in het zoekveld de titel van het speelleermateriaal.

• Klik op de knop 'Zoek'.

Er verschijnen diverse zoekresultaten:

| 🗢 Catalo                  | ogus         |              |              |           |                        |   | ×         |
|---------------------------|--------------|--------------|--------------|-----------|------------------------|---|-----------|
| «                         | <            | >            |              | Ŷ         | T                      |   |           |
| Begin                     | Terug        | Vooruit      | Kladblok     | Zoeklicht | Filter                 |   |           |
| Zoek 🛛                    | a = Titel    |              |              | ∽ in      | 1 = Algemene Catalogus | ~ |           |
| Term a                    | 3d puzzel    | het huis     |              |           |                        | - | Zoek      |
| • 3D pt                   | uzzel Het l  | huis [Speell | eermateriaal | ]         |                        |   | 1 titel ^ |
| <ul> <li>3D Pu</li> </ul> | izzel Iron I | heart [Spee  | lleermateria | al]       |                        |   | 1 titel   |
| <ul> <li>3d pu</li> </ul> | zzel Magi    | sche bos [S  | peelleermat  | eriaal]   |                        |   | 1 titel   |
| <ul> <li>3D pເ</li> </ul> | uzzels       |              |              |           |                        |   | 1 titel   |
| <ul> <li>3D sa</li> </ul> | fari (Blu-r  | ay]          |              |           |                        |   | 1 titel   |

U kunt ook kiezen voor de zoekingang 'Titelnr.'

Typ dan in het zoekveld het nummer van het speelleermateriaal. Klik op de knop 'Zoek'.

• Dubbelklik op het speelleermateriaal dat u wilt koppelen.

| 🗢 Catalo | ogus        |             |          |                          |                        |   | ×         |
|----------|-------------|-------------|----------|--------------------------|------------------------|---|-----------|
| «        | <           | >           |          | Ŷ                        | Т                      |   |           |
| Begin    | Terug       | Vooruit     | Kladblok | Zoeklicht                | Filter                 |   |           |
| Zoek     | p = Titelnr |             |          | <ul> <li>✓ in</li> </ul> | 1 = Algemene Catalogus | ~ |           |
| Term 2   | 2707        |             |          |                          |                        | • | Zoek      |
| • 2707   | - 3D puzze  | el Het huis | [SPE] {} |                          |                        |   | 1 titel ^ |
|          |             |             |          |                          |                        |   |           |
|          |             |             |          |                          |                        |   |           |
|          |             |             |          |                          |                        |   |           |

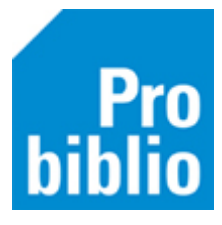

• Klik op de knop 'Selecteer':

| 🗢 Cata | alogus   |        |                           |                 |               |             |                   |      |      | ×         |
|--------|----------|--------|---------------------------|-----------------|---------------|-------------|-------------------|------|------|-----------|
| «      | <        |        | >                         | -               | Ŷ             | T           |                   |      |      |           |
| Begin  | n Te     | erug   | Vooruit                   | Kladblok        | Zoeklicht     | Filter      |                   |      |      |           |
| Zoek   | p = Ti   | itelnr |                           |                 | ~ i           | n 1 = Alge  | mene Catalogus    |      | ~    |           |
| Term   | 2707     |        |                           |                 |               |             |                   |      | -    | Zoek      |
|        | 3۵       | ) puz  | zel Het hui               | s               |               |             |                   |      | Bood | schap     |
|        | Titeln   | nr 2   | 707                       |                 |               |             |                   |      |      |           |
| Т      | Titelblo | k 3l   | D puzzel He               | t huis [Speelle | ermateriaal]  |             |                   |      |      |           |
|        | Editi    | e 5    | 3151 (Toylar              | nd) W 2246 (0   | Cats)         |             |                   | 4    |      | J. L.     |
| Imp    | oressur  | n Ba   | arcelona : To<br>op. 1999 | yland [prod.]   | ; [Ouderkerk  | c a/d Amste | el : Cats dist.], | 5005 |      |           |
|        | Collati  | e 1    | puzzel (6 st              | ukken) : hout,  | kleur ; 1 hou | uten legbo  | rd 32 'x 25       |      |      | Lo-o-     |
| Bibli  | ogr an   | n Ti   | tel afkomsti              | g van uitgeve   | rscatalogus.  |             |                   |      | - Wu | <u>.</u>  |
| Boekh  | noekinf  | o Z    | et een huis i             | n elkaar uit lo | sse stukken   |             |                   |      |      |           |
| Uitg   | geversn  | ir 5   | 3151 Toylan               | d               |               |             |                   |      |      |           |
|        |          | 2      | 246 WCats                 |                 |               |             |                   |      |      |           |
| M      | lateria: | al Sr  | neel-leermat              | eriaal - Sneel  | leermateriaa  | al          |                   |      |      | ×         |
| -      | _        |        |                           |                 | Geen eiger    | n evemnla   | iren              |      |      |           |
|        |          | ٥      |                           |                 | [0/           | /0x] [0r]   |                   |      |      | Selecteer |
| Groep  | b1 (     | Groep  | o 2                       |                 |               |             |                   |      |      |           |

- Zorg dat de muisaanwijzer in het vakje 'Barcode' staat. Scan nu (het eerder opgeplakte) barcode-etiket op het boek.
- Klik op 'Koppel dit exemplaar'.
- Klik op de knop 'Volgende titel' en ga door met koppelen van ander speelleermateriaal.

| 🛎 Koppel   | en                                           |                |              |                |   |              |           |                  |                    |
|------------|----------------------------------------------|----------------|--------------|----------------|---|--------------|-----------|------------------|--------------------|
| 2707       | Koppelen                                     | Zond           | der factuur  |                |   |              |           |                  |                    |
| of Zoel    | k titel in catalogus                         | O Met f        | factuur      |                |   |              |           |                  |                    |
|            | Leverancie                                   | er 🛛           |              | •              |   |              |           |                  |                    |
| Titel 3D p | ouzzel Het huis                              |                |              |                |   |              |           |                  | Koppelmethode [1N] |
| -          |                                              |                |              |                |   |              |           |                  |                    |
|            |                                              |                |              |                |   |              |           |                  |                    |
| Vestiging  | 5005 - BS De Ceder                           | •              | Exem.Prijs   | € 0,00         |   | Factuurnr    |           |                  | Reset              |
| Eigenaar   | 5005 - BS De Ceder                           | •              | Volume 1     |                |   | Factuurprijs | € 0,00    | 2                |                    |
| Typering   | 5 - Jeugd non-fictie                         | $\blacksquare$ | Bijlage      |                | • | Leverancier  |           |                  |                    |
| Materiaal  | L - Speel-leermateriaal                      | •              | Opbergnr     |                |   | Bestelnr     |           |                  |                    |
| Stat.cat   | (Scat: 4645-J Gebouwen)                      |                | Leenrecht    |                | T | Budget       |           |                  |                    |
| Kast       |                                              | •              | Min.Leeft 0  |                |   |              |           |                  |                    |
| Leeftijd   | J 💌                                          |                | Alg.blok     |                | • |              |           |                  |                    |
| Taal/AVI   |                                              |                | Res.blok 0 - | Geen           | • |              |           |                  |                    |
| Plts.Opm   |                                              |                | Ter inzage 🗌 |                |   |              |           |                  |                    |
| Hoofdwrd   | D                                            |                | Bijz.Coll.   |                | • |              |           |                  |                    |
| Volgnr     |                                              |                | Bindwijze    |                | • |              |           |                  |                    |
| Opmerking  | 1                                            |                |              | Fransportbon   |   |              |           |                  |                    |
|            | $\Box$ Toon in plaatsing $\Box$ Baliemelding |                | 🗆 F          | Rugetiket      |   |              |           |                  |                    |
|            | □ Niet tellen als aanschaf (RCB)             |                | 🗆 E          | Barcode-etiket |   |              |           |                  |                    |
| Barcode    |                                              |                |              |                |   | Koppel dit   | exemplaar | Snelkoppelen aan |                    |
| 5          | 50055000753                                  |                |              |                |   | Detail E     | xempl.    | Volgende Titel   | Quit               |

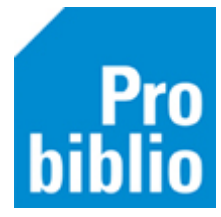

Het is mogelijk, dat u materiaal hebt, waarvan de titelgegevens niet (meer) gevonden worden. In dat geval zijn de volgende oplossingen mogelijk:

- Wanneer het oude materialen betreft: schrijf deze bij voorkeur af.
- Indien mogelijk: koppel het materiaal aan een vergelijkbare titel.
- Indien mogelijk: bewaar de materialen buiten de collectie.